# ASA/PIX:使用CLI和ASDM配置VPN客戶端流量的 帶入站NAT的遠端VPN伺服器示例

#### 目錄

 簡介

 必要條件

 需求

 採用元件

 相關產品

 慣例

 背景資訊

 組態

 使用ASDM將ASA/PIX配置為遠端VPN伺服器

 使用CLI將ASA/PIX配置為遠端VPN伺服器和入站NAT

 驗證

 ASA/PIX安全裝置 — show命令

 疑難排解

 相關資訊

# <u>簡介</u>

本文檔介紹如何使用自適應安全裝置管理器(ASDM)或CLI和NAT將思科5500系列自適應安全裝置 (ASA)配置為遠端VPN伺服器(入站VPN客戶端流量)。ASDM通過直觀易用的基於Web的管理介 面提供世界一流的安全管理和監控。Cisco ASA配置完成後,可通過Cisco VPN客戶端進行驗證。

# <u>必要條件</u>

#### <u>需求</u>

本文檔假定ASA已完全正常運行並配置為允許Cisco ASDM或CLI進行配置更改。還假定ASA配置為 出站NAT。有關如何配置出站NAT的詳細資訊,請參閱<u>允許內部主機使用PAT訪問外部網路</u>。

**註:**請參閱<u>允許ASDM或PIX/ASA 7.x的HTTPS訪問</u>:<u>內部和外部介面上的SSH配</u>置示例,允許通過 ASDM或安全外殼(SSH)遠端配置裝置。

#### <u>採用元件</u>

本文中的資訊係根據以下軟體和硬體版本:

- 思科自適應安全裝置軟體版本7.x及更高版本
- 自適應安全裝置管理器5.x版及更高版本
- Cisco VPN客戶端4.x版及更高版本

本文中的資訊是根據特定實驗室環境內的裝置所建立。文中使用到的所有裝置皆從已清除(預設))的組態來啟動。如果您的網路正在作用,請確保您已瞭解任何指令可能造成的影響。

#### <u>相關產品</u>

此配置還可以與Cisco PIX安全裝置7.x版及更高版本配合使用。

#### <u>慣例</u>

如需文件慣例的詳細資訊,請參閱思科技術提示慣例。

### <u>背景資訊</u>

遠端訪問配置為Cisco VPN客戶端(例如移動使用者)提供安全的遠端訪問。遠端訪問VPN使遠端 使用者能夠安全地訪問集中式網路資源。Cisco VPN Client符合IPSec協定,專門設計用於與安全裝 置配合使用。但是,安全裝置可以與許多符合協定的客戶端建立IPSec連線。有關IPSec的詳細資訊 ,請參閱<u>ASA配置指南</u>。

組和使用者是VPN安全管理和安全裝置配置中的核心概念。它們指定用於確定使用者對VPN的訪問 許可權和使用的屬性。組是被視為單個實體的使用者集合。使用者從組策略獲取其屬性。隧道組標 識特定連線的組策略。如果未向使用者分配特定組策略,則應用連線的預設組策略。

隧道組由確定隧道連線策略的一組記錄組成。這些記錄標識隧道使用者被驗證到的伺服器,以及連 線資訊被傳送到其上的記帳伺服器(如果有)。它們還標識連線的預設組策略,並且它們包含特定 於協定的連線引數。通道組包含與建立通道本身相關的少量屬性。隧道組包括指向定義面向使用者 的屬性的組策略的指標。

### <u> 組態</u>

#### 使用ASDM將ASA/PIX配置為遠端VPN伺服器

完成以下步驟,以便使用ASDM將Cisco ASA配置為遠端VPN伺服器:

 開啟瀏覽器並輸入https://<IP\_Address of the interface of ASA that has configured for ASDM Access>以訪問ASA上的ASDM。確保授權瀏覽器提供的與SSL證書真實性相關的任何警告。 預設使用者名稱和密碼均為空。ASA顯示此視窗以允許下載ASDM應用程式。此示例將應用程 式載入到本地電腦上,並且不在Java小程式中運行。

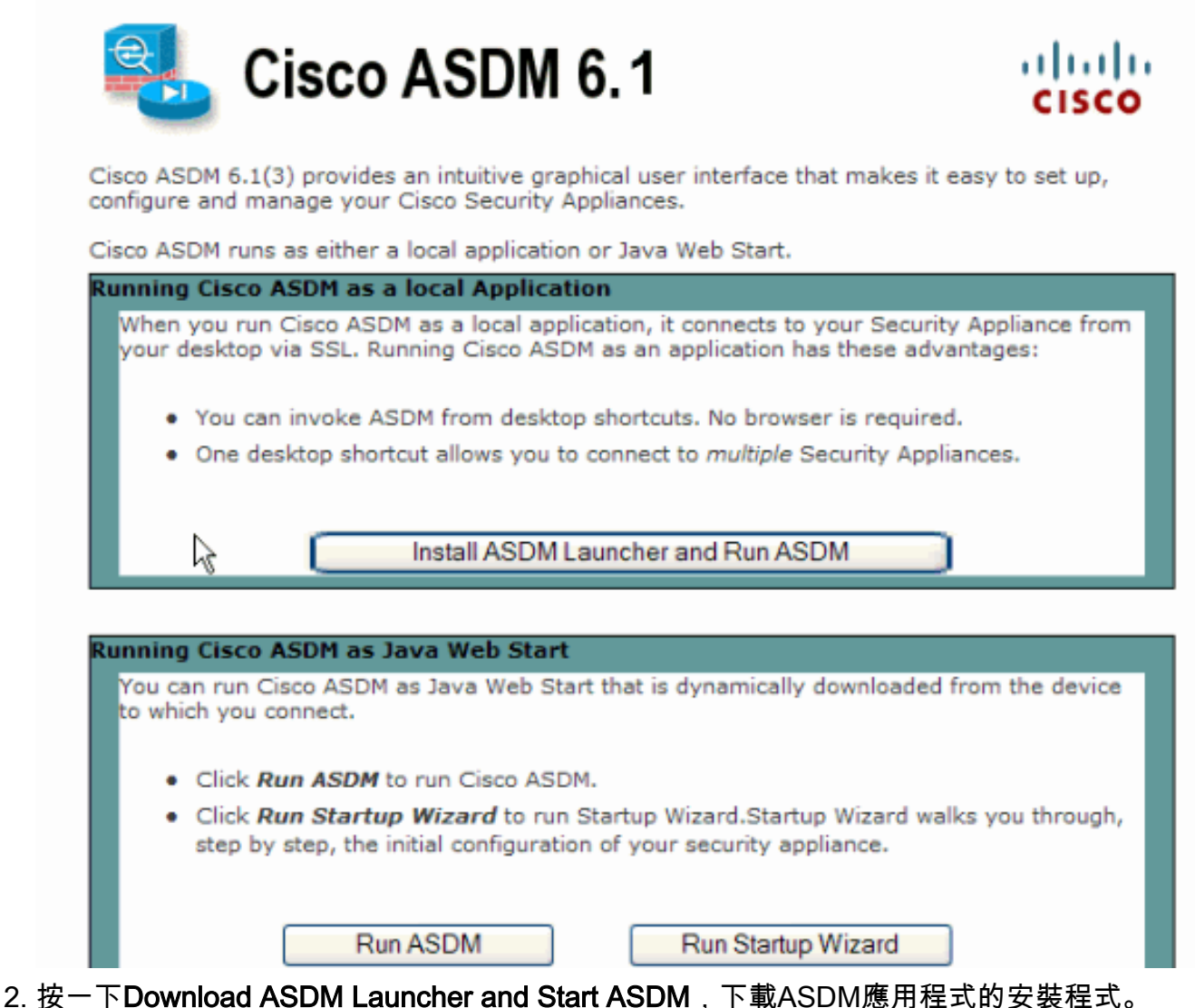

3. 下載ASDM啟動程式後,請完成提示指導的步驟,以便安裝軟體並運行Cisco ASDM啟動程式

0

4. 輸入您使用http -命令配置的介面的IP地址,以及使用者名稱和密碼(如果已指定)。此範例使用cisco123作為使用者名稱,cisco123作為密碼。

| 🖆 Cisco ASDM Launcher v1.5(30) |               |          |
|--------------------------------|---------------|----------|
|                                |               | cisco    |
|                                |               |          |
| Device IP Address / Name:      | 10.77.241.111 | <b>T</b> |
| Username:                      | cisco123      |          |
| Password:                      | ****          |          |
| 🔄 Run in Demo Mode             |               |          |
|                                |               |          |
|                                | 0             | 1 🕯 🖆    |

5. <u>從主視窗中選擇Wizards > IPsec VPN Wizard。</u>

| 🖆 Cisco ASDM 6.1 for ASA - 10.77.241.111 |                                           |  |  |  |  |
|------------------------------------------|-------------------------------------------|--|--|--|--|
| File View Tools Wizards Window Help      |                                           |  |  |  |  |
| Home 🖧 Cor Startup Wizard                |                                           |  |  |  |  |
| IPsec VPN Wizard                         |                                           |  |  |  |  |
| Device List                              | SSL VPN Wizard                            |  |  |  |  |
| 🖶 Add 📋 Delete                           | High Availability and Scalability Wizard  |  |  |  |  |
| 🖳 10.77.241.10                           | right Availability and Scalability wizard |  |  |  |  |
| 10.77.241.1                              | Packet Capture Wizard                     |  |  |  |  |

6. 選擇Remote Access VPN隧道型別並確保已根據需要設定VPN隧道介面,然後按一下 Next(如下所示)。

| 📫 VPN Wizard                    |                                                                                                    |
|---------------------------------|----------------------------------------------------------------------------------------------------|
| VPN Wizard                      | VPN Tunnel Type (Step 1 of)                                                                                                    |
| Branch<br>Branch<br>ISP<br>Homo | Use this wizard to configure new site-to-site VPN tunnels or new remote access VPN tunnels. A<br>tunnel between two devices is called a site-to-site tunnel and is bidirectional. A tunnel<br>established by calls from remote users such as telecommuters is called remote access tunnel.<br>This wizard creates basic tunnel configurations that you can edit later using the ASDM. |
| Corporate                       | VPN Tunnel Type: Site-to-Site VPN                                                                                                    |
|                                 | O Site-to-Site                                                                                                    |
|                                 | Remote Access                                                                                                    |
|                                 | VPN Tunnel Interface: Outside                                                                                                    |
|                                 | Enable inbound IPsec sessions to bypass interface access lists. Group policy and per-user authorization access lists still apply to the traffic.                                                                                                    |
|                                 | < Back Next > Finish Cancel Help                                                                                                    |
| 7. 選擇VPN客戶端型別,該                 | 如下所示。 <b>此處選擇了</b> Cisco VPN Client。按「 <b>Next</b> 」(下一步)。                                                                                                    |
| 🖆 VPN Wizard                    |                                                                                                    |
| VPN Wizard                      | Remote Access Client (Step 2 of)                                                                                                    |
| Brand                           | Remote access users of various types can open VPN tunnels to this ASA. Select the type of<br>VPN client for this tunnel.                                                                                                    |
|                                 | VPN Client Type:                                                                                                    |
| Corporate                       | ⊙ Cisco VPN Client, Release 3.x or higher,                                                                                                    |
| Notwork                         | or other Easy VPN Remote product                                                                                                    |
| E E                             | Microsoft Windows client using L2TP over IPsec                                                                                                    |
|                                 | Specify the PPP authentication protocol. If a protocol is not<br>specified on the remote client, do not specify it.                                                                                                    |
| 1 THE FEEL                      | PAP CHAP MS-CHAP-V1 MS-CHAP-V2 EAP-PROXY                                                                                                    |
| TIT                             | Specify if the client will send tunnel group name as - username@tunnelgroup.                                                                                                    |
| 6                               | Client will send tunnel group name as username@tunnelgroup.                                                                                                    |
|                                 | If pre-shared authentication is used with this option then DefaultRAGroup's<br>pre-shared key and ppp authentication are also modified.                                                                                                    |
|                                 | C Back Next > Finish Cancel Hab                                                                                                    |
|                                 |                                                                                                    |

8. 輸入隧道組名**稱的名稱**。輸入要使用的身份驗證資訊,即本示例**中的預共**享金鑰。本示例中使

#### 用的預共用金鑰是cisco123。本示例中使用的隧道組名稱為cisco。按「Next」(下一步)。

| 🖆 VPN Wizard                                                                                     |                                                                                                    |
|--------------------------------------------------------------------------------------------------|----------------------------------------------------------------------------------------------------|
| VPN Wizard                                                                                       | VPN Client Authentication Method and Tunnel Group Name (Step 3 of)                                                                                                    |
| Branch<br>Branch<br>Branch<br>Branch<br>Branch<br>Branch<br>Branch<br>Branch<br>Branch<br>Branch | The ASA allows you to group remote access tunnel users based on common connection parameters<br>and clent attributes configured in the subsequent screens. Configure authentication method and<br>tunnel group for this remote connection. Use the same tunnel group name for the device and the<br>remote clent.<br>Authentication Method<br>Pre-Shared Key: clsco123<br>Certificate<br>Certificate Signing Algorithm: rsa-sig<br>Certificate Name:<br>Certificate Name:<br>Certificate Name:<br>Certificate Signing Algorithm: clack()<br>Tunnel Group<br>Tunnel Group Name: clsco |
|                                                                                                  | < Back Next > Finish Cancel Help                                                                                                    |
| ᇔᇣᆸᅖᄥᅷᆇᆄᇥᇛᆇ                                                                                      |                                                                                                    |

9. 選擇是要對本地使用者資料庫還是外部AAA伺服器組驗證遠端使用者。注意:您可以在步驟 10中將使用者新增到本地使用者資料庫。注意:有關如何使用ASDM配置外部AAA伺服器組的 資訊,請參閱通過ASDM為VPN使用者配置PIX/ASA 7.x身份驗證和授權伺服器組配置示例。

| 🖆 VPN Wizard                                                            |                                                                                                    | × |
|-------------------------------------------------------------------------|----------------------------------------------------------------------------------------------------|---|
| VPN Wizard                                                              | Client Authentication (Step 4 of)                                                                                                    |   |
| Branch<br>Branch<br>Desete ISP<br>Desete ISP<br>Home<br>Home<br>Network | To authenticate remote users using local device user database, select the first option below.<br>You can create user accounts in the next step.<br>To use external AAA servers instead, select the second option. You can select an existing AAA<br>server group or create a new one using the New button below.<br>To manage all other AAA settings, go to Configuration > Device Management > Users/AAA in<br>the main ASDM window. |   |
| Casta In                                                                | <ul> <li>Authenticate using the local user database</li> </ul>                                                                                                    |   |
| The states                                                              | Authenticate using an AAA server group                                                                                                    |   |
|                                                                         | AAA Server Group Name: New                                                                                                    |   |
|                                                                         | < Back Next > Finish Cancel He                                                                                                    | Þ |

10. 提供**使用者名稱**和可選的**密碼**,然後按一下Add以向使用者身份驗證資料庫新增新使用者。 按「Next」(下一步)。**注意:**不要從此視窗中刪除現有使用者。在ASDM主視窗中選擇 Configuration > Device Management > Users/AAA > User Accounts,以編輯資料庫中的現 有條目或將其從資料庫中刪除。

| 🖆 VPN Wizard                            |                                                                                                    |                                                                                                    |
|-----------------------------------------|----------------------------------------------------------------------------------------------------|----------------------------------------------------------------------------------------------------|
| VPN Wizard                              | User Accounts (Step 5 of 11)                                                                           |                                                                                                    |
|                                         | Add new users into the user auth<br>or to remove them from the data<br>Users/AAA > User Accounts in th | nentication database. To edit existing entries in the database<br>base, go to Configuration > Device Management ><br>we main ASDM window. |
| Horne                                   | User to Be Added                                                                                       | 1                                                                                                    |
| Corporate Network                       | Username:                                                                                              | dsco123                                                                                                    |
| THE THE                                 | cisco                                                                                                  | Add >>                                                                                                    |
|                                         | Password (optional):                                                                                   | Delete                                                                                                    |
| 1 I I I I I I I I I I I I I I I I I I I | •••••                                                                                                  |                                                                                                    |
| THINK                                   | Confirm Password (optional):                                                                           |                                                                                                    |
| TAT                                     | •••••                                                                                                  |                                                                                                    |
|                                         |                                                                                                    |                                                                                                    |
|                                         |                                                                                                    |                                                                                                    |
|                                         |                                                                                                    | < Back Next > Finish Cancel Help                                                                                                    |

11. 要定義要動態分配給遠端VPN客戶端的本地地址池,請按一下New以建立新的IP池。

| 🖆 VPN Wizard                                                      |                        |                                                                                                    |
|-------------------------------------------------------------------|------------------------|----------------------------------------------------------------------------------------------------|
| VPN Wizard                                                        | Address Pool           | (Step 6 of 11)                                                                                                 |
| Branch<br>Branch<br>Fisp<br>Branch<br>Horne<br>Corporate<br>Horne | Enter a po<br>clients. | ol of local addresses to be used for assigning dynamic IP addresses to remote VPN<br>Tunnel Group Name : cisco |
| Note                                                              |                        | Pool Name: New                                                                                                 |
|                                                                   |                        | Range End Address:                                                                                             |
|                                                                   |                        | Subnet Mask:                                                                                                   |
|                                                                   |                        | < Back Next > Finish Cancel Help                                                                               |

12. 在標題為Add IP Pool的新視窗中,提供此資訊,然後按一下OK。IP池的名稱起始IP地址結束

| <b>1</b> | dd IP Pool           |               | × |
|----------|----------------------|---------------|---|
|          |                      |               | _ |
|          | Name:                | vpnpool       |   |
|          | Starting IP Address: | 192.168.1.1   |   |
|          | Ending IP Address:   | 192.168.1.254 |   |
|          | Subnet Mask:         | 255.255.255.0 | ~ |
|          |                      |               |   |
|          | ОКЪС                 | Cancel Help   | ] |
| 地址子網路遮置  |                      |               |   |

13. <u>定</u>義連線時動態分配給遠端VPN客戶端的本地地址池後,按一下**下一步。** 

| 🖆 VPN Wizard                                                                                                    |                                                                                                    | × |
|----------------------------------------------------------------------------------------------------|----------------------------------------------------------------------------------------------------|---|
| VPN Wizard                                                                                                    | Address Pool (Step 6 of 11)                                                                          |   |
| Branch<br>Branch<br>Branch<br>Branch<br>Branch<br>Branch<br>Branch<br>Branch<br>Branch<br>Branch<br>Branch<br>Branch<br>Branch<br>Branch<br>Branch<br>Branch<br>Branch<br>Branch<br>Branch<br>Branch<br>Branch<br>Branch<br>Branch<br>Branch<br>Branch<br>Branch<br>Branch<br>Branch<br>Branch | Enter a pool of local addresses to be used for assigning dynamic IP addresses to remote VPN clients. |   |
| Corporate<br>Natwork                                                                                                    | Tunnel Group Name : cisco                                                                            |   |
| THE IN                                                                                                    | Pool Name: vpnpool 🖌 New                                                                             |   |
|                                                                                                    | Pool Settings                                                                                        |   |
| THUM                                                                                                    | Range Start Address: 192.168.1.1                                                                     |   |
| - Carlon                                                                                                    | Range End Address: 192.168.1.254                                                                     |   |
| The state                                                                                                    | Subnet Mask: 255.255.255.0                                                                           |   |
|                                                                                                    |                                                                                                    | J |
|                                                                                                    | < Back Next > Finish Cancel Help                                                                     | ן |

14. 可選:指定要推送到遠端VPN客戶端的DNS和WINS伺服器資訊以及預設域名。

| 🛋 VPN Wizard                                                          |                                                                                     |                                                                                                    |
|-----------------------------------------------------------------------|-------------------------------------------------------------------------------------|----------------------------------------------------------------------------------------------------|
| VPN Wizard                                                            | Attributes Pushed to Client (Optional)(                                             | Step 7 of 11)                                                                                                 |
| Bronch<br>Bronch<br>Discourse<br>Bronch<br>Bronch<br>Bronch<br>Bronch | Attributes you configure below are push<br>ASA. If you do not want an attribute pus | ed to the VPN client when the client connects to the shed to the client, leave the corresponding field blank. |
| Corporate<br>Network                                                  | Tunnel Group:                                                                       | cisco                                                                                                    |
|                                                                       | Primary DNS Server:                                                                 |                                                                                                    |
| A REAL                                                                | Secondary DNS Server:                                                               |                                                                                                    |
| TIM                                                                   | Primary WINS Server:                                                                |                                                                                                    |
|                                                                       | Secondary WINS Server:                                                              |                                                                                                    |
|                                                                       | Default Domain Name:                                                                |                                                                                                    |
|                                                                       |                                                                                     | <back next=""> Finish Cancel Help</back>                                                                      |

15. 指定IKE的引數,也稱為IKE階段1。通道兩端的設定必須完全相符。但是,Cisco VPN客戶端 會自動為自己選擇正確的配置。因此,客戶端PC上無需進行IKE配置。

| 🖆 VPN Wizard                                            |                                                                   |                                                              |                                                                 |                                               |                                                                | ×    |
|---------------------------------------------------------|-------------------------------------------------------------------|--------------------------------------------------------------|-----------------------------------------------------------------|-----------------------------------------------|----------------------------------------------------------------|------|
| VPN Wizard                                              | IKE Policy (Step 8 of                                             | 11)                                                          |                                                                 |                                               |                                                                |      |
| Branch<br>Branch<br>Designed (SP)<br>Home<br>Corroorate | Select the encrypti<br>devices to use to n<br>them. Configuration | on algorithm, aut<br>egotiate an Inter<br>ns on both sides ( | hentication algorith<br>net Key Exchange<br>of the connection r | nm, and Diffi<br>(IKE) securi<br>nust match ( | ie-Hellman group for the<br>ty association between<br>exactly. |      |
| Network                                                 | Encryp                                                            | tion:                                                        | DES                                                             | ~                                             |                                                                |      |
|                                                         | Auther                                                            | ntication:                                                   | MDS                                                             | ~                                             |                                                                |      |
|                                                         | Diffie-I                                                          | Helman Group:                                                | 2 🗸                                                             |                                               |                                                                |      |
|                                                         |                                                                   |                                                              |                                                                 |                                               |                                                                |      |
|                                                         |                                                                   |                                                              | < Back                                                          | Next 2                                        | Finish Cancel H                                                | telp |

16. 此視窗顯示您已採取的操作的摘要。如果對配置滿意,請按一下Finish。

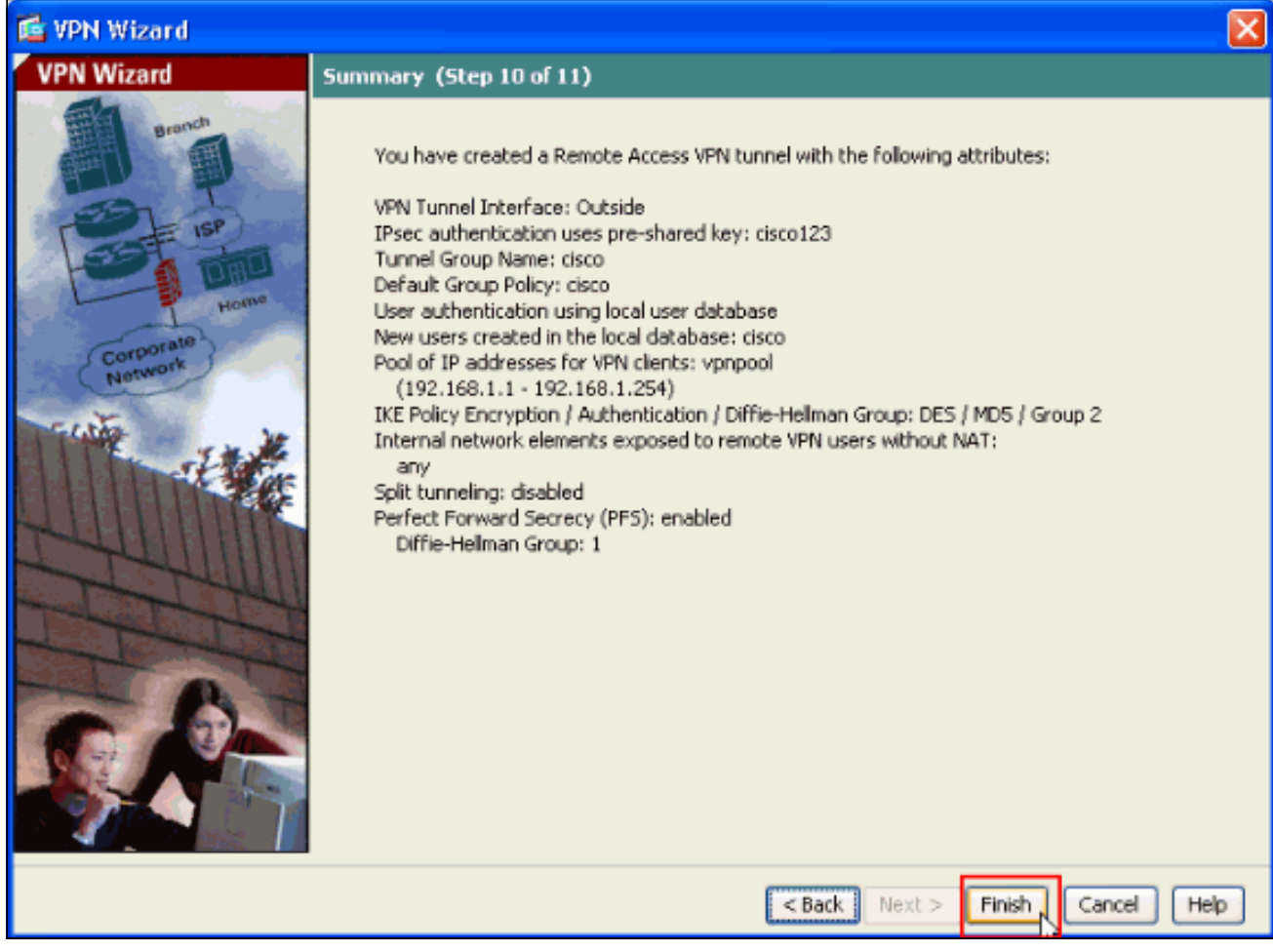

### 使用ASDM配置ASA/PIX到NAT入站VPN客戶端流量

完成以下步驟,以便使用ASDM配置Cisco ASA到NAT入站VPN客戶端流量:

1. 選擇Configuration > Firewall > Nat Rules,然後按一下Add。在下拉選單中,選擇Add

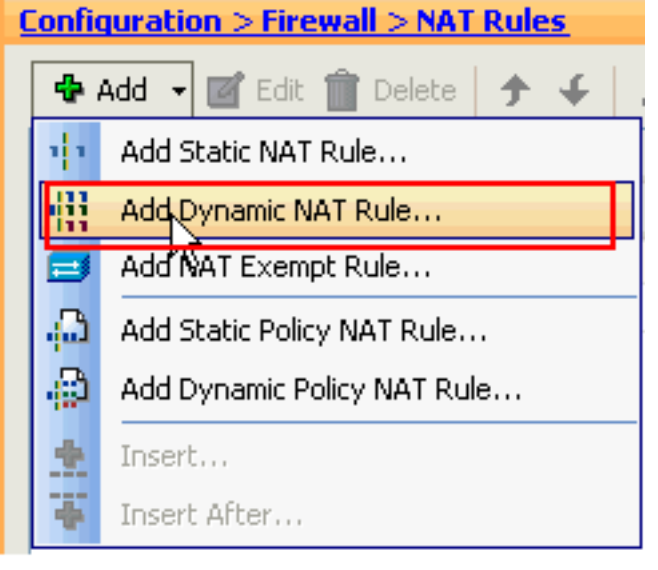

Dynamic NAT Rule。

2. 在Add Dynamic NAT Rule視窗中,選擇Outside作為介面,然後按一下Source框旁的瀏覽按鈕

| 🕵 Add Dyn                                                          | amic NAT Rule                        |                                                                                              |        |
|--------------------------------------------------------------------|--------------------------------------|----------------------------------------------------------------------------------------------|--------|
| Original —<br>Interface:<br>Source:<br>Translated –<br>Select a di | Outside                              | anslation.                                                                                   |        |
| Pool ID<br>0<br>0                                                  | Interface<br>(outbound)<br>(inbound) | Addresses Pool<br>Same as original address (identity)<br>Same as original address (identity) | Manage |
| Connectio                                                          | on Settings                          | OK Cancel Help                                                                               | 8      |

3. 在Browse Source視窗中,選擇適當的網路對象,並在Selected Source部分下選擇**source**,然 後按一下**OK**。此處選擇了192.168.1.0網路對象。

| 🕵 Browse Source    | e                  |               |             |              |
|--------------------|--------------------|---------------|-------------|--------------|
| 🗣 Add 🏼 Edit       | <u>î</u> Delete 🔍  |               |             |              |
| Filter:            |                    |               |             | Filter Clear |
| Name               | ^1 IP Address      | Netmask       | Description |              |
| Network Objects    | s                  |               |             |              |
| 👋 any              | 0.0.0              | 0.0.0         |             |              |
| inside-ne          | stwork 172.16.1.0  | 255.255.255.0 |             |              |
| 🚮 Outside-         | network 10.10.10.0 | 255.255.255.0 |             |              |
| i- <b></b> 192.168 | .1.0 192.168.1.0   | 255.255.255.0 |             |              |
|                    |                    |               |             |              |
|                    |                    |               |             |              |
|                    |                    |               |             |              |
|                    |                    |               |             |              |
|                    |                    |               |             |              |
|                    |                    |               |             |              |
|                    |                    |               |             |              |
|                    |                    |               |             |              |
|                    |                    |               |             |              |
|                    |                    |               |             |              |
|                    |                    |               |             |              |
|                    |                    |               |             |              |
|                    |                    |               |             |              |
|                    |                    |               |             |              |
|                    |                    |               |             |              |
|                    |                    |               |             |              |
| Selected Source —  |                    |               |             |              |
| Source ->          | 192.168.1.0/24     |               |             |              |
|                    |                    |               |             |              |
|                    |                    |               |             | K Cancel     |

4. 按一下「Manage」。

| 🖆 Add Dyn                                                           | amic NAT Rule                                     |                                                                            |        |
|---------------------------------------------------------------------|---------------------------------------------------|----------------------------------------------------------------------------|--------|
| Original —<br>Interface:<br>Source:<br>Translated —<br>Select a glo | Outside<br>192.168.0.0<br>obal pool for dynamic t | ranslation.                                                                |        |
| 0                                                                   | (outbound)<br>(inbound)                           | Same as original address (identity)<br>Same as original address (identity) | Manage |
| Connectio                                                           | n Settings                                        | OK Cancel Help                                                             | *      |

5. 在「管理全域性池」視窗中,按一下**新增**。

| <table-cell-rows> Mana</table-cell-rows> | ge Glo | bal Pool    |                |  |
|------------------------------------------|--------|-------------|----------------|--|
| 4 Ada                                    | 📑 Ed   | it 💼 Delete |                |  |
| Pool ID                                  |        | Interface   | Addresses Pool |  |
|                                          |        |             |                |  |
|                                          |        |             |                |  |
|                                          |        |             |                |  |
|                                          |        |             |                |  |
|                                          |        |             |                |  |
|                                          |        |             |                |  |
|                                          |        |             |                |  |
|                                          |        |             |                |  |
|                                          |        |             |                |  |
|                                          |        | ОК          | Cancel Help    |  |

6. 在Add Global Address Pool視窗中,選擇**Inside**作為Interface,選擇2作為**Pool ID**。此外,請 確保已選中**PAT using IP Address of the interface**(使用**介面的IP地址的PAT)旁邊的**單選按鈕。 按一下**Add>>**,然後按一下**OK**。

| 🖆 Add Global Address Pool                                                                                                    |                     | X              |
|----------------------------------------------------------------------------------------------------|---------------------|----------------|
| Interface: inside  Pool ID: 2                                                                                                    |                     |                |
| IP Addresses to Add  Range  Starting IP Address:  Ending IP Address:  Netmask (optional):  IP Address: Netmask (optional):  Dert Address: Netmask (optional): | Add >><br><< Delete | Addresses Pool |
| Address of the interface                                                                                                    | Cancel              | Help           |

7. 選擇全域性池ID為2(在上一步中配置)後,按一下**OK**。

| 🖾 A ( | dd Dyna     | mic NAT Rule         |                                     |        |
|-------|-------------|----------------------|-------------------------------------|--------|
| Origi | inal —      |                      |                                     |        |
| Int   | terface:    | Outside              | ~                                   |        |
| So    | urce:       | 192.168.1.0/24       |                                     |        |
| Trans | slated      |                      |                                     |        |
| Se    | elect a glo | bal pool for dynamic | translation.                        |        |
| F     | Pool ID     | Interface            | Addresses Pool                      |        |
|       | 0           | (outbound)           | Same as original address (identity) |        |
|       | 0           | (inbound)            | Same as original address (identity) |        |
|       | 2           | inside               | 🔤 inside                            | Manage |
|       |             |                      |                                     |        |
|       |             |                      |                                     |        |
| Cor   | nnectio     | Settings             |                                     | *      |
|       |             |                      |                                     |        |
|       |             |                      | OK Cancel Help                      |        |

8. 現在,按一下Apply,將配置應用到ASA。這樣即可完成配置。

| Configuration > Firewall > NAT Rules |                       |                            |                |             |              |         |
|--------------------------------------|-----------------------|----------------------------|----------------|-------------|--------------|---------|
| 💠 Add                                | 🝷 📝 Edit 🏢 Dele       | te   🛧 🗲   🕉 🖿             | 💼 - 🛛 🔍 Find 🖥 | 🔁 Diagram 🗐 | Packet Trace |         |
|                                      |                       | Original                   |                |             | Translated   |         |
| #                                    | Туре                  | Source                     | Destination    | Service     | Interface    | Addre:  |
| 🗏 Outsid                             | le (1 Dynamic rules)  |                            |                |             |              |         |
| 1                                    | Dynamic               | 🛃 192.168.1.0/24           |                |             | inside       | 🛲 insit |
| ⊡∙inside                             | (1 Exempt rules, 1 D) | mamic rules)               |                |             |              |         |
| 1                                    | 🞫 Exempt              | 🌍 any                      | 192.168.1.0/24 |             | (outbound)   |         |
| 2                                    | Dynamic               | 🌍 any                      |                |             | Outside      | 🔤 Out   |
| <                                    |                       |                            |                |             |              | >       |
| 🔄 Enabl                              | e traffic through the | firewall without address t | ranslation     |             |              |         |
| _                                    |                       | Apply                      | Reset          |             |              |         |

# 使用CLI將ASA/PIX配置為遠端VPN伺服器和入站NAT

| 在ASA裝置上運行配置                                |
|--------------------------------------------|
|                                            |
| ciscoasa# <b>show running-config</b>       |
| : Saved                                    |
| ASA Version 8.0(3)                         |
| 1                                          |
| hostname ciscoasa                          |
| enable password 8Ry2YjIyt7RRXU24 encrypted |
| names                                      |
| !                                          |
| interface Ethernet0/0                      |
| nameif Outside                             |
| security-level 0                           |
| ip address 10.10.10.2 255.255.255.0        |
|                                            |
| interface Ethernet0/1                      |

nameif inside security-level 100 ip address 172.16.1.2 255.255.255.0 1 1 passwd 2KFQnbNIdI.2KYOU encrypted boot system disk0:/asa803-k8.bin ftp mode passive access-list inside\_nat0\_outbound extended permit ip any 192.168.1.0 255.255.255 0 pager lines 24 logging enable mtu Outside 1500 mtu inside 1500 ip local pool vpnpool 192.168.1.1-192.168.1.254 mask 255.255.255.0 no failover icmp unreachable rate-limit 1 burst-size 1 asdm image disk0:/asdm-615.bin asdm history enable arp timeout 14400 nat-control global (Outside) 1 interface global (inside) 2 interface nat (Outside) 2 192.168.1.0 255.255.255.0 outside nat (inside) 0 access-list inside\_nat0\_outbound nat (inside) 1 0.0.0.0 0.0.0.0 route Outside 0.0.0.0 0.0.0.0 10.10.10.3 1 timeout xlate 3:00:00 timeout conn 1:00:00 half-closed 0:10:00 udp 0:02:00 icmp 0:00:02 timeout sunrpc 0:10:00 h323 0:05:00 h225 1:00:00 mgcp 0:05:00 mgcp-pat 0:05:00 timeout sip 0:30:00 sip\_media 0:02:00 sip-invite 0:03:00 sip-disconnect 0:02:00 timeout uauth 0:05:00 absolute dynamic-access-policy-record DfltAccessPolicy http server enable no snmp-server location no snmp-server contact !--- Configuration for IPsec policies. !--- Enables the crypto transform configuration mode, !--- where you can specify the transform sets that are used !--- during an IPsec negotiation. crypto ipsec transform-set ESP-DES-SHA esp-des esp-sha-hmac crypto ipsec transform-set ESP-DES-MD5 esp-des esp-md5hmac crypto dynamic-map SYSTEM\_DEFAULT\_CRYPTO\_MAP 65535 set pfs group1 crypto dynamic-map SYSTEM\_DEFAULT\_CRYPTO\_MAP 65535 set transform-set ESP-DES-SH ESP-DES-MD5 crypto map Outside\_map 65535 ipsec-isakmp dynamic SYSTEM\_DEFAULT\_CRYPTO\_MAP crypto map Outside\_map interface Outside crypto isakmp enable Outside !--- Configuration for IKE policies. !--- Enables the IKE policy configuration (config-isakmp) !--- command mode, where you can specify the parameters that !--- are used during an IKE negotiation. Encryption and !---

Policy details are hidden as the default values are

```
chosen. crypto isakmp policy 10
authentication pre-share
 encryption des
hash sha
group 2
lifetime 86400
crypto isakmp policy 30
authentication pre-share
encryption des
hash md5
group 2
lifetime 86400
telnet timeout 5
ssh timeout 60
console timeout 0
management-access inside
threat-detection basic-threat
threat-detection statistics access-list
group-policy cisco internal
group-policy cisco attributes
vpn-tunnel-protocol IPSec
!--- Specifies the username and password with their !---
respective privilege levels username cisco123 password
ffIRPGpDSOJh9YLq encrypted privilege 15
username cisco password ffIRPGpDSOJh9YLq encrypted
privilege 0
username cisco attributes
vpn-group-policy cisco
tunnel-group cisco type remote-access
tunnel-group cisco general-attributes
address-pool vpnpool
default-group-policy cisco
!--- Specifies the pre-shared key "cisco123" which must
!--- be identical at both peers. This is a global !---
configuration mode command. tunnel-group cisco ipsec-
attributes
pre-shared-key *
1
class-map inspection_default
match default-inspection-traffic
1
policy-map type inspect dns migrated_dns_map_1
parameters
 message-length maximum 512
policy-map global_policy
class inspection_default
 inspect dns migrated_dns_map_1
 inspect ftp
 inspect h323 h225
 inspect h323 ras
 inspect netbios
 inspect rsh
 inspect rtsp
 inspect skinny
 inspect esmtp
 inspect sqlnet
 inspect sunrpc
 inspect tftp
  inspect sip
  inspect xdmcp
```

| •                                               |
|-------------------------------------------------|
| service-policy global_policy global             |
| prompt hostname context                         |
| Cryptochecksum:f2ad6f9d5bf23810a26f5cb464e1fdf3 |
| : end                                           |
| ciscoasa#                                       |

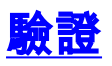

嘗試通過Cisco VPN客戶端連線到Cisco ASA,以驗證ASA配置是否成功。

| . <mark>按一下「New」。</mark>                          |         |           |               |
|---------------------------------------------------|---------|-----------|---------------|
| VPN Client - Version 5.0.03.0530                  |         |           |               |
| Connection Entries Status Certificates Log Option | is Help |           |               |
| Connect News Import Modify                        | Delete  |           | linin<br>Isco |
| Connection Entries Certificates Log               |         |           |               |
| Connection Entry                                  | Host    | Transport |               |
|                                                   |         |           |               |
| Not connected.                                    |         |           |               |

2. 填寫新連線的詳細資訊。Host欄位必須包含先前配置的Cisco ASA的IP地址或主機名。組身份 驗證資訊必須與**步驟4**中使用的資訊相對應。完成後按一下**Save**。

| VPN Client   Create New VPN Connection Entry                                                     | × |
|--------------------------------------------------------------------------------------------------|---|
| Connection Entry: MyVPNClient                                                                    |   |
| Description:                                                                                     |   |
| Host: 10.10.10.2                                                                                 |   |
| Authentication Transport Backup Servers Dial-Up                                                  |   |
| Group Authentication                                                                             |   |
| Name: cisco                                                                                      |   |
| Password: ******                                                                                 |   |
| Confirm Password: *******                                                                        |   |
| <ul> <li>Certificate Authentication</li> <li>Name:</li> <li>Send CA Certificate Chain</li> </ul> |   |
| Erase User Password Cancel                                                                       |   |

3. <u>選擇新建立的連線,然後按一下**Connect**。</u>

| 🥔 status: Disconnected   VPN Client - Ver        | rsion 5.0.03.0530 |           |       |
|--------------------------------------------------|-------------------|-----------|-------|
| Connection Entries Status Certificates Log Optic | ons Help          |           |       |
| Confuct New Import Modify                        | )<br>Delete       |           | cisco |
| Connection Entry                                 | Host              | Transport |       |
| MyVPNClient                                      | 10.10.10.2        | IPSec/UDP |       |
|                                                  |                   |           |       |
|                                                  |                   |           |       |
|                                                  |                   |           |       |
|                                                  |                   |           |       |
|                                                  |                   |           |       |
|                                                  |                   |           |       |
|                                                  |                   |           |       |
|                                                  |                   |           |       |
|                                                  |                   |           |       |
|                                                  |                   |           |       |
| Not connected.                                   |                   |           |       |

4. 輸入用於擴展身份驗證的使用者名稱和密碼。此資訊必須與步驟5和6中指定的資訊匹配。

| VPN Client   User Authentication for "MyVPNC                                     | Client" 🛛 🔀 |  |  |
|----------------------------------------------------------------------------------|-------------|--|--|
| The server has requested the following information to complete t authentication. | he user     |  |  |
| Lisco<br>Password: *******                                                       |             |  |  |
| ОК                                                                               | Cancel      |  |  |

5. 成功建立連線後,從Status選單中選擇Statistics以驗證隧道的詳細資訊。

| Status: Connected   VP        | N Client - Version 5.0.03.0530       |                                     |
|-------------------------------|--------------------------------------|-------------------------------------|
| Connection Entries Status Cer | tificates Log Options Help           |                                     |
| Disconnect N                  | cs Ctrl+S<br>ations Ctrl+N<br>Delete | cisco                               |
| Connection Entries Reset S    | stats                                |                                     |
| Connection Entry /            | Host                                 | Transport                           |
| MyVPNClient                   | 10.10.10.2                           | IPSec/UDP                           |
|                               |                                      |                                     |
| Connected to "MyVPNClient".   | Cor                                  | nected Time: 0 day(s), 00:00.36 🛛 🔻 |

此視窗顯示流量和加密資訊

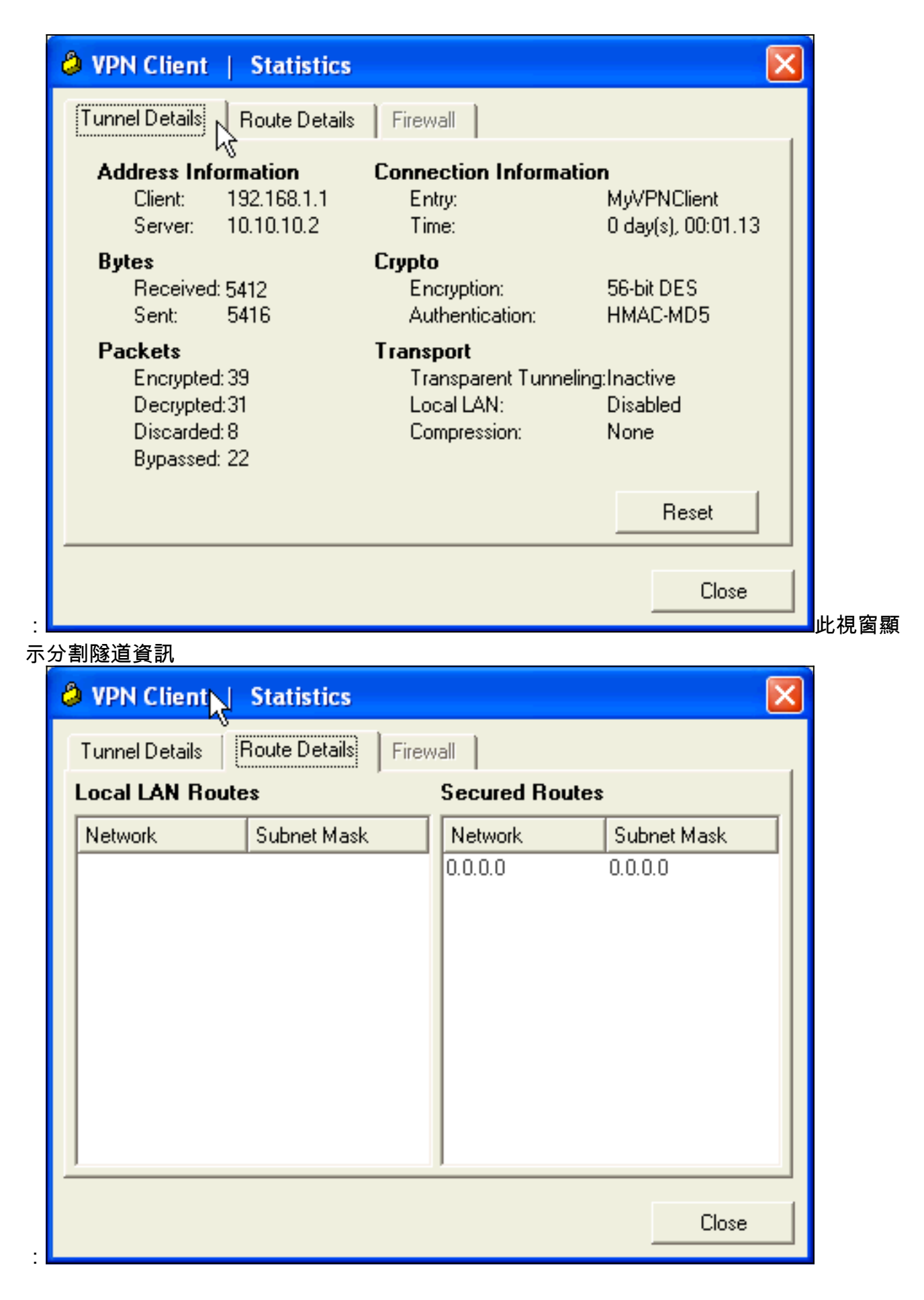

#### <u>ASA/PIX安全裝置 — show命令</u>

• show crypto isakmp sa — 顯示對等體上的所有當前IKE SA。 ASA#show crypto isakmp sa

```
Rekey SA: 0 (A tunnel will report 1 Active and 1 Rekey SA during rekey)
 Total IKE SA: 1
    IKE Peer: 10.10.10.1
 1
     Type
          : user
                              Role
                                       : responder
                                     : AM_ACTIVE
     Rekey
             : no
                               State
• show crypto ipsec sa — 顯示對等體上的所有當前IPsec SA。
 ASA#show crypto ipsec sa
 interface: Outside
     Crypto map tag: SYSTEM_DEFAULT_CRYPTO_MAP, seq num: 65535, local addr: 10.10
 .10.2
       local ident (addr/mask/prot/port): (0.0.0.0/0.0.0.0/0/0)
       remote ident (addr/mask/prot/port): (192.168.1.1/255.255.255.255/0/0)
       current_peer: 10.10.10.1, username: cisco123
       dynamic allocated peer ip: 192.168.1.1
       #pkts encaps: 20, #pkts encrypt: 20, #pkts digest: 20
       #pkts decaps: 74, #pkts decrypt: 74, #pkts verify: 74
       #pkts compressed: 0, #pkts decompressed: 0
       #pkts not compressed: 20, #pkts comp failed: 0, #pkts decomp failed: 0
       #pre-frag successes: 0, #pre-frag failures: 0, #fragments created: 0
       #PMTUs sent: 0, #PMTUs rcvd: 0, #decapsulated frgs needing reassembly: 0
       #send errors: 0, #recv errors: 0
       local crypto endpt.: 10.10.10.2, remote crypto endpt.: 10.10.10.1
       path mtu 1500, ipsec overhead 58, media mtu 1500
       current outbound spi: F49F954C
     inbound esp sas:
       spi: 0x3C10F9DD (1007745501)
          transform: esp-des esp-md5-hmac none
          in use settings ={RA, Tunnel, }
          slot: 0, conn_id: 24576, crypto-map: SYSTEM_DEFAULT_CRYPTO_MAP
          sa timing: remaining key lifetime (sec): 27255
          IV size: 8 bytes
          replay detection support: Y
     outbound esp sas:
       spi: 0xF49F954C (4104099148)
          transform: esp-des esp-md5-hmac none
          in use settings ={RA, Tunnel, }
          slot: 0, conn_id: 24576, crypto-map: SYSTEM_DEFAULT_CRYPTO_MAP
          sa timing: remaining key lifetime (sec): 27255
          IV size: 8 bytes
          replay detection support: Y
 ciscoasa(config)#debug icmp trace
 !--- Inbound Nat Translation is shown below for Outside to Inside ICMP echo request
 translating Outside:192.168.1.1/768 to inside:172.16.1.2/1
 ICMP echo reply from inside:172.16.1.3 to Outside:172.16.1.2 ID=1 seq=7936 len=3
 !--- Inbound Nat Translation is shown below for Inside to Outside ICMP echo reply
 untranslating inside:172.16.1.2/1 to Outside:192.168.1.1/768
 ICMP echo request from Outside:192.168.1.1 to inside:172.16.1.3 ID=768 seq=8192
 len=32
 ICMP echo request translating Outside:192.168.1.1/768 to inside:172.16.1.2/1
 ICMP echo reply from inside:172.16.1.3 to Outside:172.16.1.2 ID=1 seq=8192 len=3
 2
 ICMP echo reply untranslating inside:172.16.1.2/1 to Outside:192.168.1.1/768
 ICMP echo request from 192.168.1.1 to 172.16.1.2 ID=768 seq=8448 len=32
```

Active SA: 1

ICMP echo reply from 172.16.1.2 to 192.168.1.1 ID=768 seq=8448 len=32 ICMP echo request from 192.168.1.1 to 172.16.1.2 ID=768 seq=8704 len=32 ICMP echo reply from 172.16.1.2 to 192.168.1.1 ID=768 seq=8704 len=32 ICMP echo request from 192.168.1.1 to 172.16.1.2 ID=768 seq=8960 len=32 ICMP echo reply from 172.16.1.2 to 192.168.1.1 ID=768 seq=8960 len=32

# <u>疑難排解</u>

本節提供的資訊可用於對組態進行疑難排解。

<u>輸出直譯器工具</u>(僅供<u>已註冊</u>客戶使用)(OIT)支援某些**show**命令。使用OIT檢視**show**命令輸出的分析 。

有關如何對站點站點VPN進行故障排除的詳細資訊,請參閱<u>最常見的L2L和遠端訪問IPSec VPN故</u> <u>障排除解決方案</u>。

## 相關資訊

- Cisco ASA 5500系列調適型安全裝置
- 思科調適型資安裝置管理員
- Cisco ASA 5500系列自適應安全裝置故障排除和警報
- 技術支援與文件 Cisco Systems